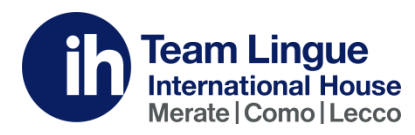

## COSA SERVE PER CONNETTERSI A ZOOM:

- 1. Pc fisso/Portatile (preferibilmente) oppure, in alternativa, tablet o cellulare;
- 2. Videocamera (in genere già presente nei portatili, tablet e cellulari);
- 3. Cuffie con microfono;
- 4. Connessione Internet, preferibilmente attraverso rete fissa, oppure, in alternativa, con modem wireless o tramite rete del cellulare.

## COME CONFIGURARE ZOOM PER IL PRIMO UTILIZZO

1. Scaricate sul vostro PC il programma Zoom da questo link:

https://zoom.us/download Scegliete il download indicato in figura (Zoom Client for Meetings) Nella stessa pagina trovate i link per scaricare App Android e Apple.

| zoom | Solutions 👻 | PLANS & PRICING | CONTACT SALES                                                                                                    | JOIN A MEETING                    |
|------|-------------|-----------------|----------------------------------------------------------------------------------------------------|-----------------------------------|
|      |             |                 | Download Center                                                                                                    | Download for IT A                 |
|      |             | C               | Zoom Client for Meetings<br>The web browser client will download automatically when<br>meeting, and is also available for manual download here.<br>Download | you start or join your first Zoom |

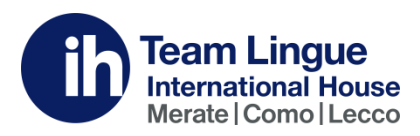

2. Una volta scaricato il programma, avviatelo e cliccate su Join a Meeting:

| Soom Cloud Meetings |                             |  |
|---------------------|-----------------------------|--|
|                     | zoom                        |  |
|                     | Join a Meeting              |  |
|                     | Sign In                     |  |
|                     |                             |  |
|                     | Version: 4.6.7 (18176.0301) |  |

 Inserite nella prima casella (<u>Enter meeting ID or personal link name</u>) l'ID Meeting che vi sarà fornito dalla vostra scuola per la specifica lezione. ID Meeting è un numero a 9 cifre, tipo: 123 456 789. Nella casella inferiore (<u>Enter your name</u>) inserite il vostro nome e cognome, per essere identificati all'interno dell'aula.

Lasciate non selezionati i box di <u>Do not Connect to audio</u> e <u>Turn off my video</u>, così potrete ascoltare gli altri, farvi ascoltare e vedere da tutti.

Cliccate su Join.

| 🖸 Zoom  |                                         | 83 |
|---------|-----------------------------------------|----|
| Jo      | in Meeting                              |    |
| En      | ter meeting ID or personal link name $$ |    |
| En      | iter your name                          |    |
| <b></b> | Remember my name for future meetings    |    |
| 0       | Do not connect to audio                 |    |
|         | Turn off my video                       |    |
|         | Join Cancel                             |    |

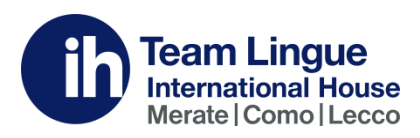

4. Attendete che la lezione inizi, sarete automaticamente accolti in classe.

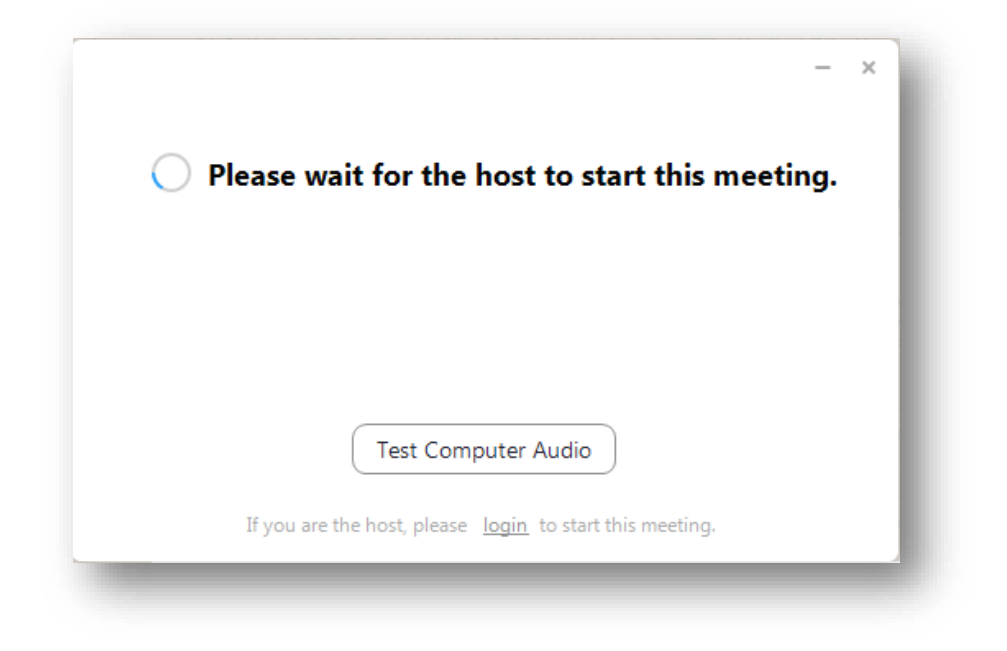

5. Appena entrati in aula, cliccate su Join with Computer Audio per ascoltare la lezione e i vostri compagni.

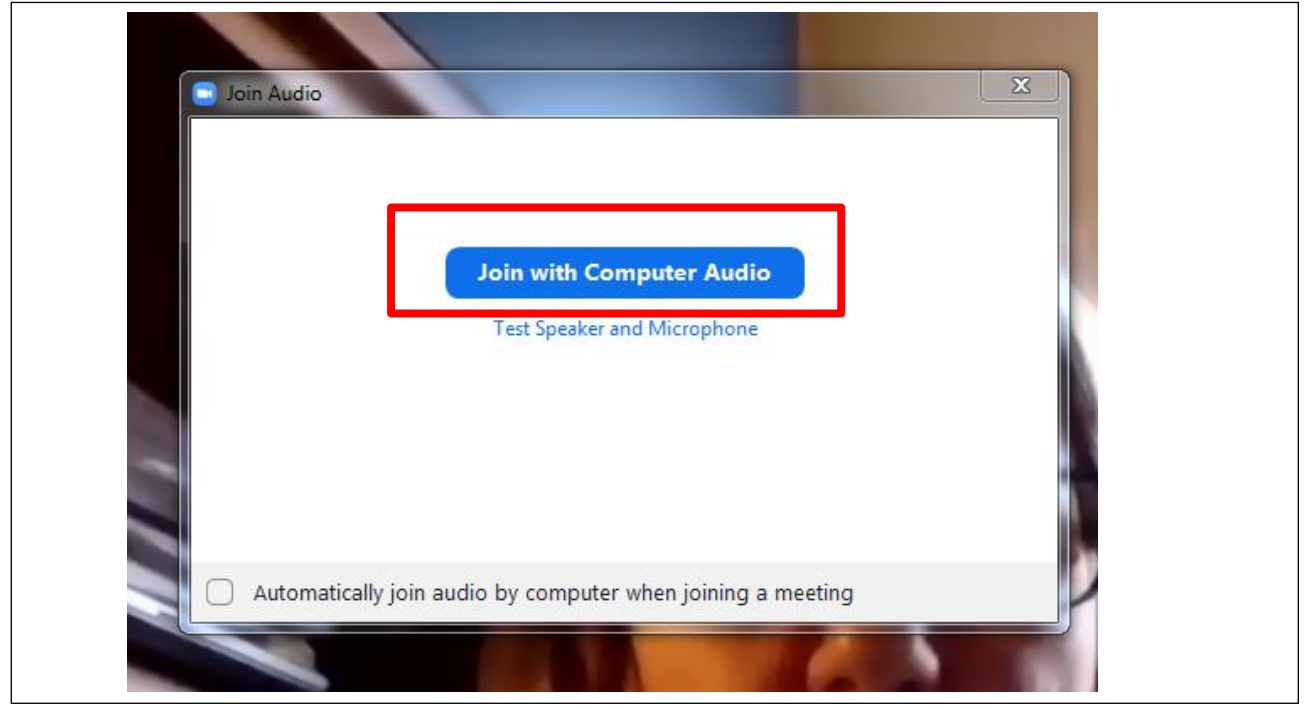

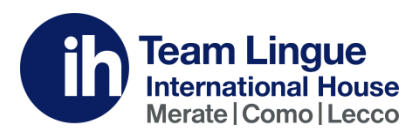

6. Cliccate su Join Audio, se necessario, per attivare l'audio del vostro dispositivo.

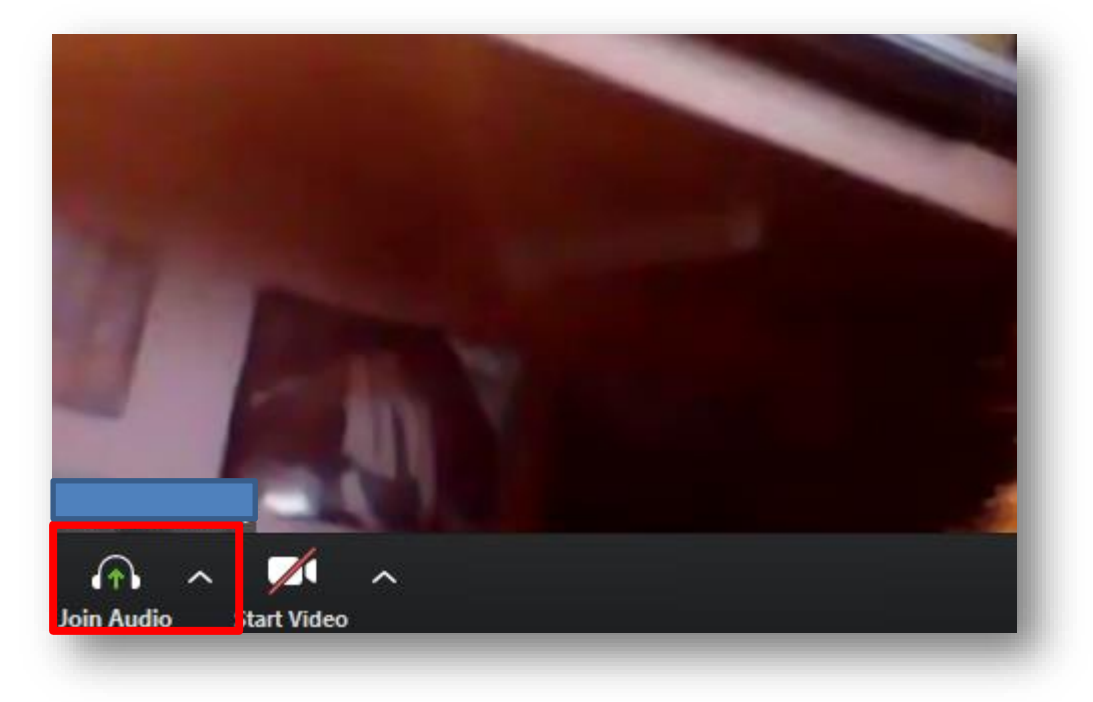

7. In basso a sinistra, potete attivare o disattivare il vostro microfono e la vostra webcam.

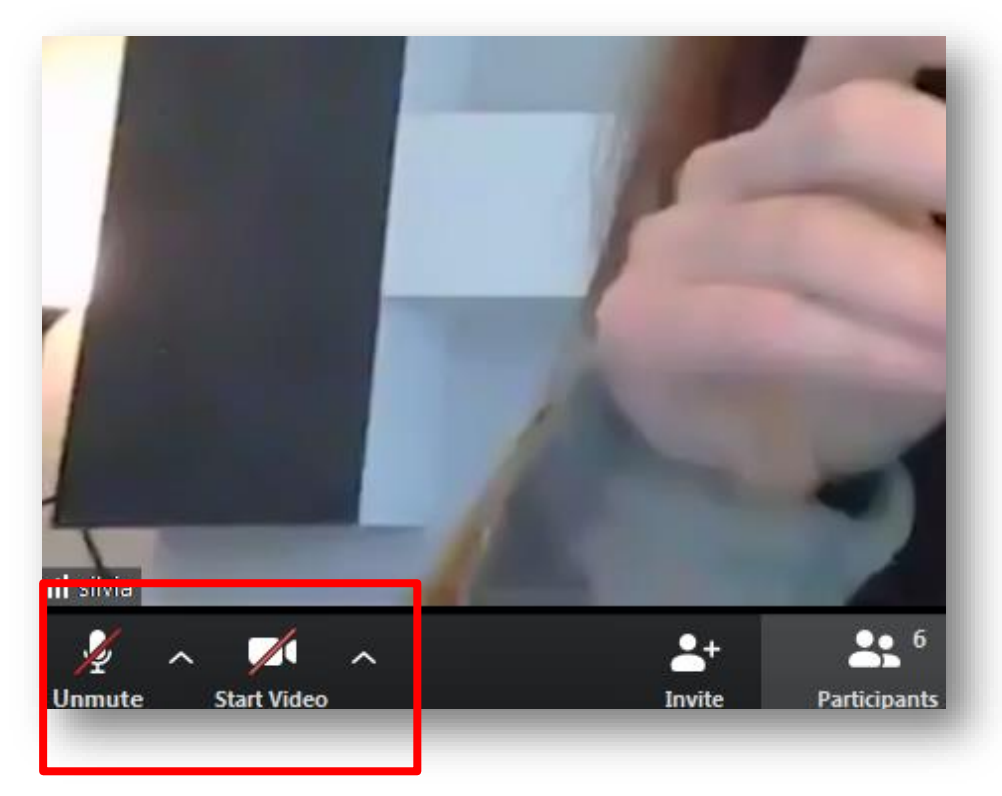

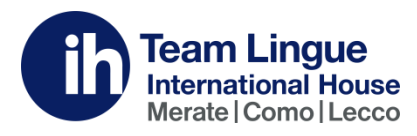

All'interno dell'aula sarà possibile vedere il teacher, gli altri compagni collegati ed interagire con loro. L'insegnante potrà mostrare pagine di libri, pdf, esercizi, proporre audio da ascoltare, utilizzare una lavagna condivisa, creare piccoli gruppi tra gli studenti e sfruttare tante altre caratteristiche.

Per dubbi o chiarimenti scrivete a : <u>matteo.sonetti@ihteamlingue.it</u> oppure mandate un messaggio WhatsApp al 329 776 3421.

Buona lezione a tutti!

## International House Team Lingue Merate | Como | Lecco

Merate - Via Laghetto, 9 Como - Via Miani, 9 Lecco - Via Ghislanzoni, 4C T. +39 039 990 66 00 | M. +39 329 776 34 21 matteo.sonetti@ihteamlingue.it www.ihteamlingue.it / vacanzestudio.ihteamlingue.it facebook.com/IHTeamLingue instagram.com/IHTeamLingue